The IRS Data Retrieval Tool (DRT) is a tool designed to allow both you as the student and your parent(s) to transfer the information that was filed with the IRS back into your FAFSA application. In order to make sure this is a successful process, you must know the EXACT address that was used to file the tax return.

Step 1: Go to https://studentaid.gov/h/apply-for-aid/fafsa

Step 2: You will either click 'Start Here' or 'Log In' depending on if you are a new or returning user.

Step 3: Enter your FSA ID username and password.

Step 4: Click "Make FAFSA Corrections."

| ome,                                                                     |                                                              |                                                                                               |
|--------------------------------------------------------------------------|--------------------------------------------------------------|-----------------------------------------------------------------------------------------------|
| 2021-2022                                                                | 2020-2021                                                    |                                                                                               |
| Current Application<br>Congratulations, your F                           | Status: Processed Succ<br>AFSA was successfully proces       | essfully<br><sup>ised.</sup>                                                                  |
| What Happens Next                                                        |                                                              |                                                                                               |
| <ul> <li>Your FAFSA infl</li> <li>Your school(s) v</li> </ul>            | ormation was made available<br>vill use your FAFSA informati | to the school(s) you listed on your FAFSA.<br>Ion to determine the aid you may be eligible to |
| <ul> <li>Your school(s) v<br/>award.</li> <li>If you have que</li> </ul> | vill contact you if they need n                              | nore information or to discuss your financial aid                                             |
| 1                                                                        | ,                                                            | · · · · · · · · · · · · · · · · · · ·                                                         |
|                                                                          |                                                              |                                                                                               |
| You can also:                                                            |                                                              |                                                                                               |

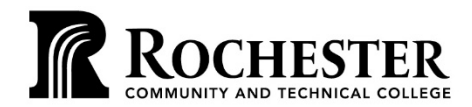

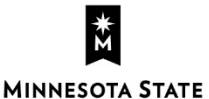

WWW.RCTC.EDU

851 30th Avenue SE | Rochester MN 55904 | 1-800-247-1296 A member of the Minnesota State system and an affirmative action/equal opportunity college. RCTC provides accessible, affordable, quality learning opportunities to serve a diverse and growing community.

Step 5: Click on the **"Parent Financials"** tab.

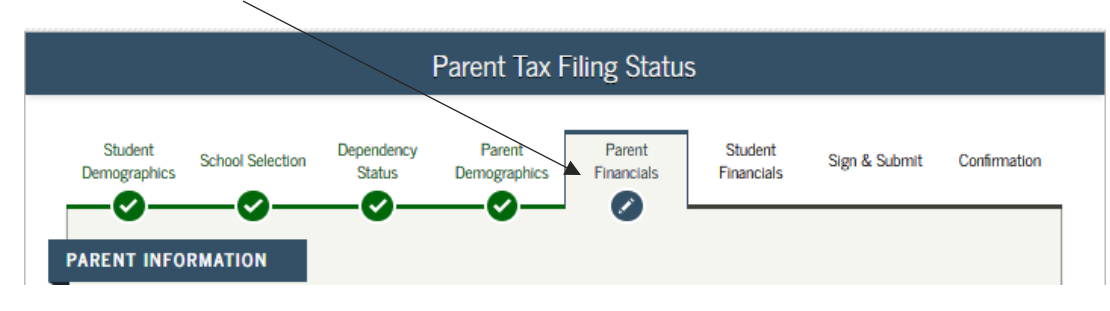

Step 6: Once you have answered the three questions below, you will see on the next page the box that will appear to determine whether you can transfer your information from the IRS website. NOTE: This is your 2019 Federal Tax Return (Not 2020).

| Parent Tax Filing Status                                                                                     |                                     |                      |                        |                      |                       |               |              |  |
|----------------------------------------------------------------------------------------------------|-------------------------------------|----------------------|------------------------|----------------------|-----------------------|---------------|--------------|--|
| Student<br>Demographics                                                                                      | School Selection                    | Dependency<br>Status | Parent<br>Demographics | Parent<br>Financials | Student<br>Financials | Sign & Submit | Confirmation |  |
| 📀 Apj                                                                                                    | Application was successfully saved. |                      |                        |                      |                       |               |              |  |
| Attention! You must provide financial information from your parents' 2019 tax return on the following pages. |                                     |                      |                        |                      |                       |               |              |  |
| Already                                                                                                    | completed                           | -                    |                        |                      |                       |               | ~            |  |
| What type o                                                                                                  | f income tax retu                   | rn did your par      | ents file for 2019     | ?                    |                       |               | 2            |  |
| IRS 1040                                                                                                    |                                     |                      |                        |                      |                       |               | ~            |  |
| For 2019, what is your parents' tax filing status according to their tax return?                             |                                     |                      |                        |                      |                       |               |              |  |
| Select 🗸                                                                                                    |                                     |                      |                        |                      |                       |               |              |  |
|                                                                                                    |                                     |                      |                        |                      | •                     | PREVIOUS      | NEXT 🗢       |  |

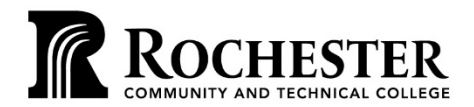

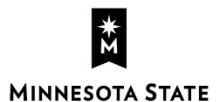

WWW.RCTC.EDU

851 30th Avenue SE | Rochester MN 55904 | 1-800-247-1296 A member of the Minnesota State system and an affirmative action/equal opportunity college. RCTC provides accessible, affordable, quality learning opportunities to serve a diverse and growing community.

Step 7: If you are eligible to transfer your information, you will see the message on your screen, click "Link to IRS" blue box.

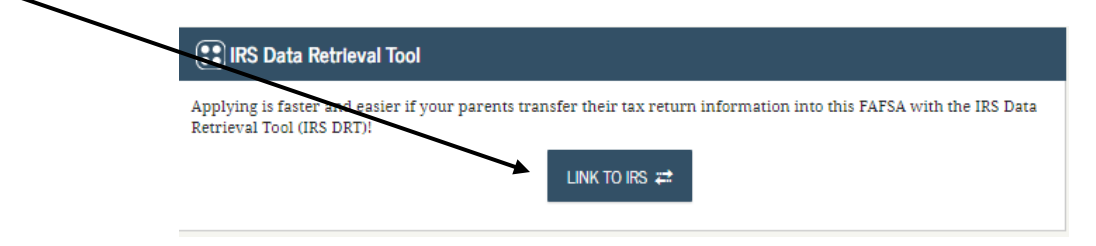

Step 8: The next screen you will see is indicating that you are leaving FAFSA on the web and going to the IRS website. Click the "Proceed to IRS Site" button.

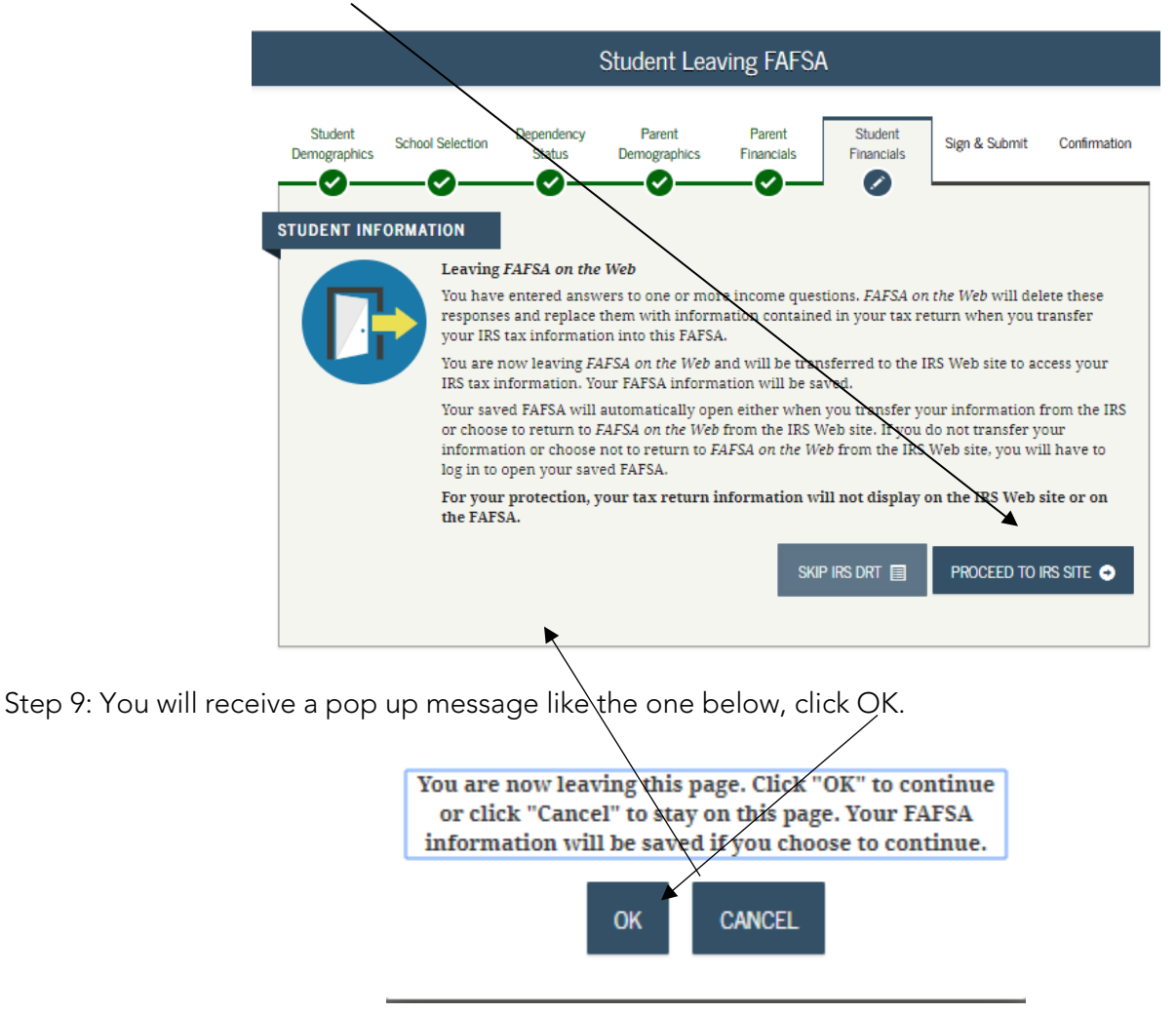

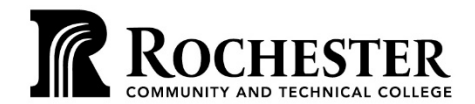

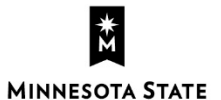

Step 10: You are then taken to the IRS website. After reviewing the box that pops up, click "OK".

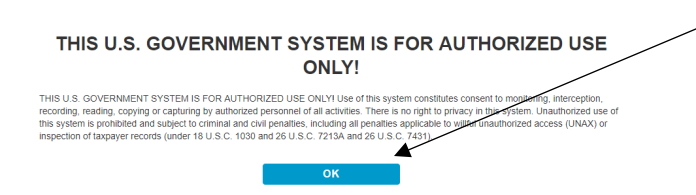

Step 11: The information that will be populated for you will be your name, last four of your Social Security Number, date of birth, and filing status you reported on the FAFSA.

| Get My Federal Income Tax I                                                 | nformation           |
|-----------------------------------------------------------------------------|----------------------|
| See our Privacy Notice regarding our request for your p                     | ersonal information. |
| Enter the following information from your 2019 Federal Income Tax Return. 🥐 |                      |
| All fields are required unless marked otherwise.                            |                      |
| First Name                                                                  |                      |
|                                                                             |                      |
| Last Name                                                                   |                      |
| Social Security Number                                                      |                      |
| No input required                                                           |                      |
| Date of Birth                                                               |                      |
| MM/DD/YYYY                                                                  |                      |
|                                                                             | <b>**</b>            |
| Filing Status (?)                                                           |                      |
| Married-Filed Joint Return                                                  | ~                    |

## Step 12: Enter the **EXACT** address you used on your 2019 taxes.

| Street Address 🕐                                                                                                    |                       |
|----------------------------------------------------------------------------------------------------|-----------------------|
| lust match your 2019 Federal Income Tax Return                                                                                                    |                       |
|                                                                                                    |                       |
| 0. Box 👔                                                                                                    |                       |
| equired if entered on your tax return                                                                                                    |                       |
|                                                                                                    |                       |
| partment Number                                                                                                    |                       |
| tequired if entered on your tax return                                                                                                    |                       |
|                                                                                                    |                       |
| Country                                                                                                    |                       |
| United States                                                                                                    | ~                     |
| City, Town or Post Office                                                                                                    |                       |
|                                                                                                    |                       |
| State / U.S. Territory                                                                                                    |                       |
| Select One                                                                                                    | v                     |
| IP Code                                                                                                    |                       |
|                                                                                                    |                       |
| By submitting this information, you certify that you are the person identified. Use of this system to access another personal including and complex local sections and the personal section of the system to access another personal section of the system to access another personal sect | son's information may |

SUBMIT

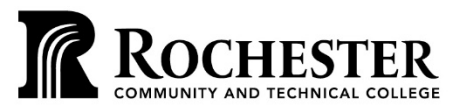

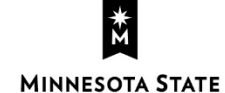

## WWW.RCTC.EDU

851 30th Avenue SE | Rochester MN 55904 | 1-800-247-1296 A member of the Minnesota State system and an affirmative action/equal opportunity college. RCTC provides accessible, affordable, quality learning opportunities to serve a diverse and growing community.

Step 13: Once you have entered the information above, click "Submit."

If the information matches the IRS records, you will see the screen below. If the information does not match you will need to review and fix the information as needed.

### 2019 Federal Income Tax Information Based on the information you provided, the Internal Revenue Service (IRS) located your income tax return. With your permission below, the IRS will securely transfer your tax information to the U.S. Department of Education (ED) to populate any applicable FAFSA<sup>®</sup> auestions For your protection, the IRS will not display your tax information and will further encrypt any tax information transferred using the IRS DRT; therefore, ED is unable to display your tax information on your FAFSA form. The data retrieved from your tax return is limited to the items listed below as you reported to the IRS: Tax Year Type of Return Filed Untaxed Portion of IRA Distributions & Pensions/Annuities Name(s) Adjusted Gross Income Tax-exempt Interest Income Social Security Number Income Earned from Work IRA Deductions and Payments Filing Status Income Tax Status of Amended Returns Received IRS Exemptions Education Credits Schedule 1 Evaluation Refer to your tax records if you have a question about the values you reported. Transfer My Tax Information into the FAFSA Form (?) The tax information provided to fafsa.gov will populate the answers to the ? appropriate FAFSA questions. After the FAFSA questions are populated, your IRS session will end, and you will return to your FAFSA form. Check this box if you are choosing to transfer your information. Do Not Transfer My Tax Information and Return to the FAFSA Form (?) By clicking the "Do Not Transfer" button, you are choosing not to transfer DO NOT TRANSFER ? your tax information electronically. Your IRS session will end, and you will return to your FAFSA form.

Step 14: Select the option **"Transfer My Tax Information into the FAFSA."** Then select the **"Transfer Now"** button located on the right side.

Step 15: You will be redirected back to the FAFSA application where your tax information is now filled in. You will know that it was a successful transfer when you see the box below on your screen.

| Studer<br>Demogra                                                                                                    | nt School Selection | Dependency<br>Status | Parent<br>Demographics | Parent<br>Financials | Student<br>Financials | Sign & Submit | Confirmation |
|----------------------------------------------------------------------------------------------------|---------------------|----------------------|------------------------|----------------------|-----------------------|---------------|--------------|
| STUDEN                                                                                                    | You have successf   | ully transfer        | red your 2019 ]        | IRS tax infor        | mation.               |               |              |
| Your IRS tax information has been successfully transferred into this FAFSA. Questions that were populated with tax information will be marked with "Transferred from the IRS." For your protection, IRS tax return information is not displayed on the FAFSA. |                     |                      |                        |                      |                       |               |              |

Step 16: Click next on the bottom of the page and answer any remaining questions you are asked for you as the student. Then if you are required to provide parental information on the FAFSA go back to step 4 and proceed with the remaining steps to transfer parent tax information.

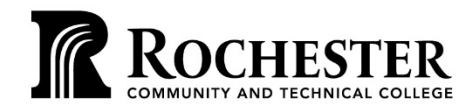

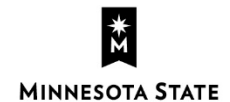